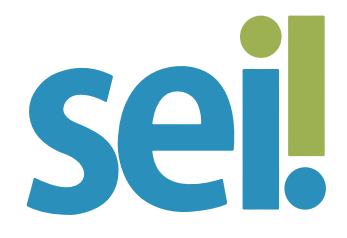

## TUTORIAL DISPONIBILIZAÇÃO DE ACESSO EXTERNO

Pode-se disponibilizar acesso externo a processos do SEI para interessados, independentemente da realização de cadastro de usuário externo no sistema. A exceção será para os casos em que a unidade queira conceder permissão para inclusão de documentos no processo.

No entanto, recomenda-se que o acesso externo a processos sigilosos seja concedido apenas para usuários externos cadastrados, para que o sistema exija a identificação do usuário (login e senha) a cada acesso realizado.

Essa funcionalidade é utilizada também para permitir o acompanhamento de processos restritos relacionados à vida funcional aos usuários internos do sistema [magistradas(os), servidoras(es), residentes, estagiárias(os), voluntárias(os), etc.].

O acesso externo é concedido por período determinado, para o acompanhamento integral do processo ou para a visualização de documentos específicos.

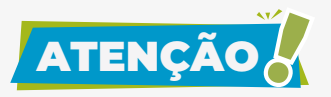

Cabe exclusivamente à unidade por onde tramita o processo analisar se o solicitante pode ou não obter vistas, observadas as restrições legais de acesso à informação e condições para o seu fornecimento. Para **disponibilizar acesso externo do processo** veja os passos a seguir.

#### 1.

Acesse o processo e clique no ícone "Gerenciar Disponibilizações de Acesso Externo".

| TRIBUNAL DE JUSTIÇA DE SANTA CATARINA                                                                                              |                                        |        |                                       |                                   |
|----------------------------------------------------------------------------------------------------|----------------------------------------|--------|---------------------------------------|-----------------------------------|
| sei.                                                                                                    |                                        | Menu   | Pesquisar                             | 🔎 DDI/DAU/SP 📰 🤀 单 🗶 🖒            |
| 0000308-65-2021.8.24.0710   Relatório da Manutenção Preventiva (   Parecer 0004660 [DDIDAUISP]   Nota Fiscal (0004699) [DDIDAUISP] |                                        | i      | <b>r: r; e</b> %<br>0 == <b>r</b> , + | \$\$ ₩, \$ <u>₩</u> <b>≞</b><br>• |
| Q Consultar Andamento                                                                                                    | Processo aberto somente na unidade DDI | DAU/SP | C                                     |                                   |

# 2.

Na tela seguinte, selecione o "E-mail da Unidade". Se o sistema não apresentar o e-mail da sua unidade, envie uma mensagem para suportesei@tjsc.jus.br e solicite atualização do cadastro da sua unidade no SEI.

#### 3.

Preencha os campos "Destinatário" e "E-mail do destinatário" com os dados do interessado.

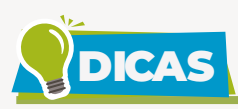

Ao inserir o nome do destinatário, o sistema apresentará a lista de contatos cadastrados. Utilize o autopreenchimento ao clicar no usuário interno (nome completo + login) ou externo (nome completo + e-mail).

| esso Externo                      |
|-----------------------------------|
|                                   |
|                                   |
|                                   |
| Filtrar somente usuários externos |
|                                   |
|                                   |

Para facilitar a busca pelo usuário externo cadastrado, marque a opção "Filtrar somente usuários externos".

Seosistema não apresentar automaticamente os dados do destinatário informado, você poderá:

- finalizar a digitação do nome completo no campo "Destinatário" e inserir o endereço em "E-mail do Destinatário". Nesse caso, o acesso ao processo ocorrerá exclusivamente pelo link disponibilizado no e-mail e o destinatário não poderá incluir documentos no processo; ou
- solicitar ao destinatário a realização de cadastro de usuário externo no portal do SEI.

## 4.

Informe o "Motivo" da disponibilização de acesso.

### 5.

Selecione o "Tipo" de disponibilização, que poderá ser integral ou de alguns documentos. Ao selecionar a opção "Disponibilização de documentos", o sistema abrirá o campo para seleção dos documentos. Clique na lupa para abrir a janela "Selecionar Protocolos para Acesso Externo". Selecione os documentos do processo que o usuário externo poderá visualizar e clique em "Transportar".

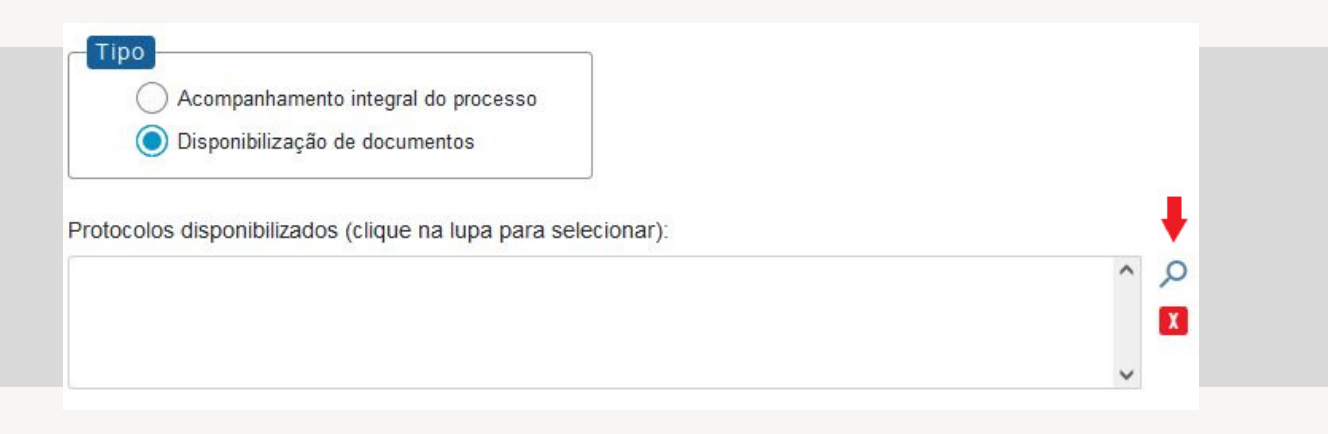

# 6.

Se o destinatário for um usuário externo cadastrado, será possível selecionar a opção "Permitir inclusão de documentos". Selecione na lupa os "Tipos de documentos liberados para inclusão". Para saber mais, acesse o tutorial "Permitir Inclusão de Documento por Usuário Externo".

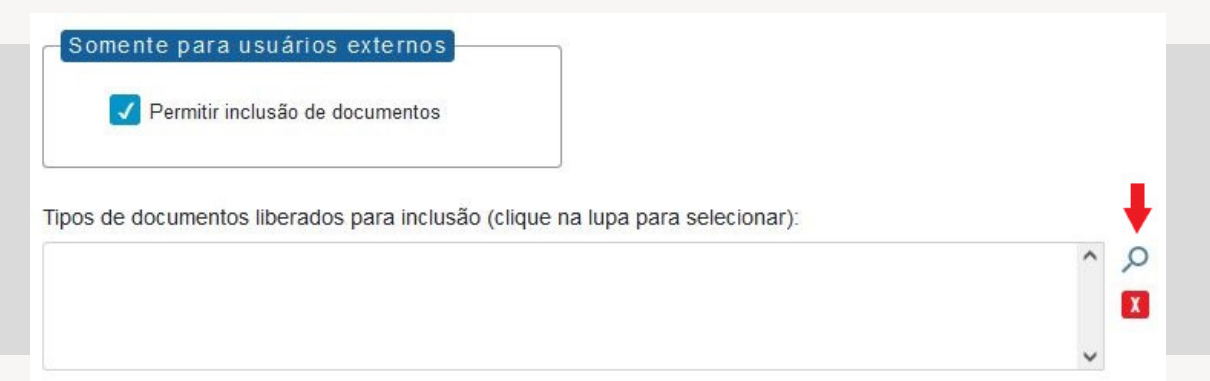

# 7.

Preencha um prazo de validade para o acesso, em dias.

## 8.

Digite a sua senha.

# 9.

Clique em "Disponibilizar".

O destinatário receberá um e-mail contendo link para acompanhar o andamento do processo ("Histórico do Processo") e visualizar o conteúdo dos documentos disponibilizados. Se concedida a permissão para incluir documentos, o usuário externo, após informar login e senha, poderá selecionar o tipo de documento e fazer upload de arquivos, que serão automaticamente juntados na árvore do processo.

A unidade que concedeu o acesso externo pode cancelar a disponibilização a qualquer tempo.

Para **cancelar a disponibilização de acesso externo**, siga os passos a seguir.

#### 1.

Para cancelar a disponibilização de acesso externo, acesse o processo e clique no ícone "Gerenciar Disponibilizações de Acesso Externo" III.

# 2.

Localize o destinatário do qual deve ser retirado o acesso na "Lista de Disponibilização de Acesso Externo" (na parte inferior da página).

|                                               | Lista de Disponibilizações de Acesso Externo (1 re |                     |            |                     |              | o (1 registro |
|-----------------------------------------------|----------------------------------------------------|---------------------|------------|---------------------|--------------|---------------|
| Destinatário                                  | Unidade                                            | Disponibilização    | Validade   | Visualização        | Cancelamento | Ações         |
| Gisele Broering<br>giselebroering@hotmail.com | DDI/DAU/SP                                         | 20/07/2021<br>18:57 | 21/07/2021 | 20/07/2021<br>19:00 |              | 🧿 🗈 X         |

#### 3.

Na coluna "Ações", clique em "Cancelar Disponibilização de Acesso Externo" X.

# 4.

Informe o motivo do cancelamento.

### 5.

Clique em "Salvar".

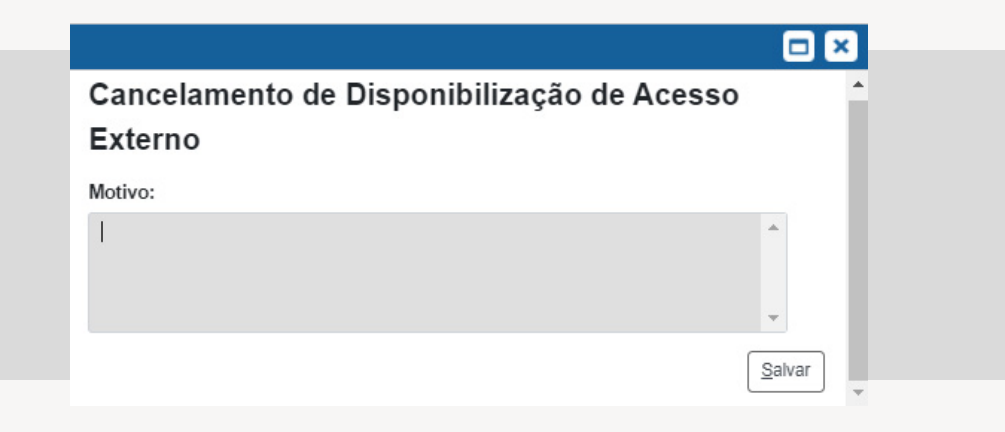

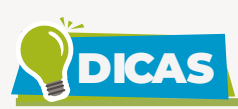

Na coluna "Ações" da "Lista de Disponibilização de Acesso Externo" é possível consultar os parâmetros concedidos para cada usuário externo/destinatário, tais como o tipo de disponibilização concedida (<sup>o</sup> integral ou <sup>o</sup> parcial) e a habilitação para inclusão de documentos a lém de cancelar o acesso ao destinatário .

O campo "Visualização" registra a data e hora do primeiro acesso ao processo pelo usuário externo.

| Lista de Disponibilizações de Acesso Externo (1 |                       |                                                   |                                                                                        |                                                                                                    |                                                                                                    |
|-------------------------------------------------|-----------------------|---------------------------------------------------|----------------------------------------------------------------------------------------|----------------------------------------------------------------------------------------------------|----------------------------------------------------------------------------------------------------|
| Unidade                                         | Disponibilização      | Validade                                          | Visualização                                                                           | Cancelamento                                                                                                    | Ações                                                                                                    |
| DDI/DAU/SP                                      | 20/07/2021            | 21/07/2021                                        | 20/07/2021                                                                             |                                                                                                    | 🧿 🖿 🗴                                                                                                    |
|                                                 | Unidade<br>DDI/DAU/SP | Unidade Disponibilização<br>DDI/DAU/SP 20/07/2021 | Lista de Disp<br>Unidade Disponibilização Validade<br>DDI/DAU/SP 20/07/2021 21/07/2021 | Lista de Disponibilizações d<br>Unidade Disponibilização Validade Visualização<br>DDI/DAU/SP 20/07/2021 21/07/2021 20/07/2021 | Lista de Disponibilizações de Acesso Externi<br>Unidade Disponibilização Validade Visualização Cancelamento<br>DDI/DAU/SP 20/07/2021 21/07/2021 20/07/2021 |

Não será possível concluir o processo na unidade que liberou acesso externo com permissão para inclusão de documentos durante o prazo de validade. O sistema apresentará a mensagem a seguir.

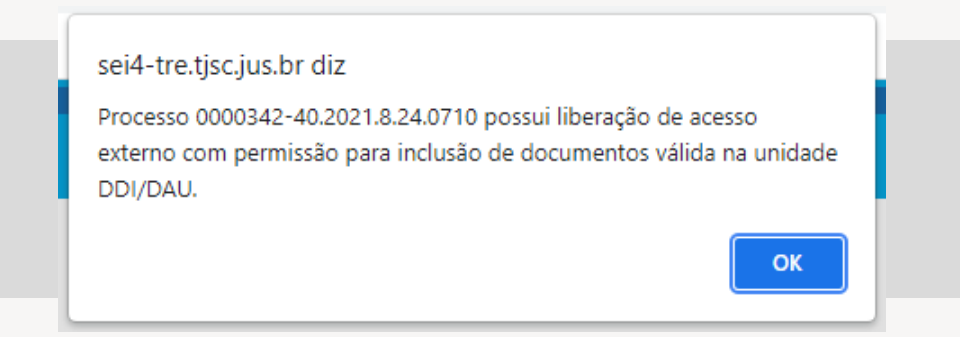

Nesse mesmo período também não será possível enviar o processo para outra unidade, salvo se selecionada a opção "manter processo aberto na unidade".

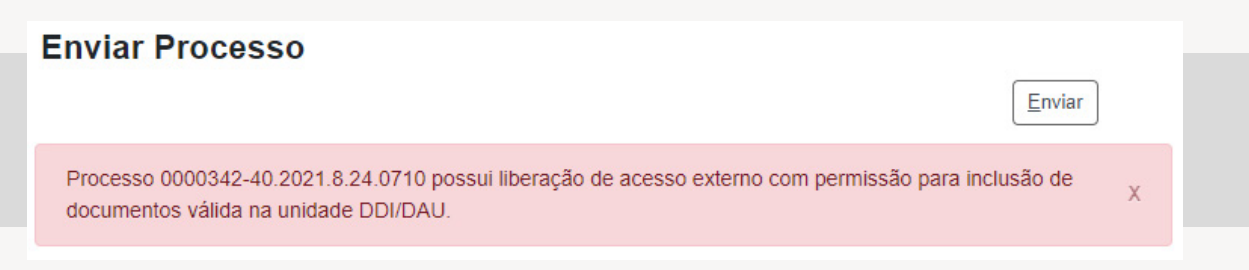

Se não houver mais ações a serem adotadas pelo usuário externo, a unidade poderá cancelar a liberação de acesso externo que permitiu a inclusão de documentos para concluir o processo na unidade (o símbolo a constará na coluna "Ações" do acesso concedido). Se necessário, poderá conceder novo acesso externo sem permitir a inclusão de documentos.

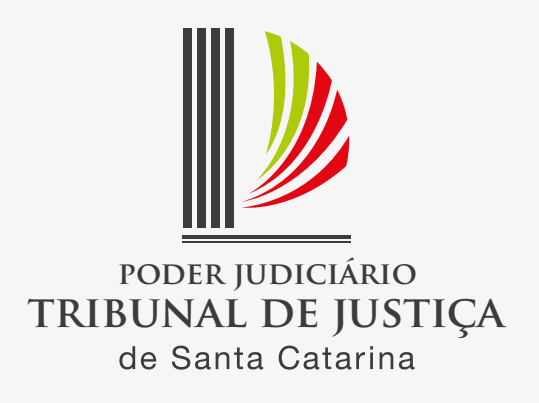